## Checking Accessibility in E-mails

As we rely on e-mail as one of our primary forms of communication, I wanted to highlight how crucial it is that the content we send is readable by all people.

When drafting e-mails to send out to colleagues, students, or the general community, checking the accessibility is achieved through Outlook's "Check Accessibility" feature.

Steps to check for accessibility in Outlook (all versions):

| Step                                                      | Reference Image                                                                                                    |
|-----------------------------------------------------------|----------------------------------------------------------------------------------------------------|
| 1. Locate the "Check Accessibility" button<br>on Outlook. | Recrete construction of provide devide a devide a devide a devide a devide of provide devide a devide of provide devide a devide of provide devide of provide devide devide of provide devide devide devide of provide dev |
|                                                           | Figure 1 Outlook Desktop.                                                                                                    |

## Accessibility Guides

## Training Services

|                      |                                                           | and a state                                                                                                    |                                                 |                                              |                                            |                 |                         |                |                           |                       |                          | ~ *                                              | G                                            | <b>.</b>                               |                           |
|----------------------|-----------------------------------------------------------|----------------------------------------------------------------------------------------------------|-------------------------------------------------|----------------------------------------------|--------------------------------------------|-----------------|-------------------------|----------------|---------------------------|-----------------------|--------------------------|--------------------------------------------------|----------------------------------------------|----------------------------------------|---------------------------|
|                      | C Soutlook.office.com                                     | em/mail/<br>alog - So 🗀 Webl Resources                                                                                                    | 🗅 Mail Merge 🗀 Tech K                           | inowledgeBase 🗀 NextGer                      | n 🗈 Cornerstone                            |                 | ∃Equity [_]S            | SIS Resources  | ] Badges 🕝 Adob           | e Acrobat 🔘 Novemb    | ber 2024   A             | * *                                              | G A .                                        | 0 4                                    |                           |
|                      | WC Outlook                                                | Q, Search                                                                                                    |                                                 |                                              |                                            |                 |                         |                |                           |                       | 6                        | 9 0                                              | 0 \$                                         | Q Andr                                 | e Ortiz 🧯                 |
|                      | Home View                                                 | Message Insert                                                                                                    | Format text Draw                                | Options                                      |                                            |                 |                         |                |                           |                       |                          |                                                  |                                              |                                        | TC Meeting<br>20 min 13-1 |
| 🚥 🛄                  | Aptos<br>ste B I U G                                      | <ul> <li>12</li> <li>12</li> <li>12</li> <li>12</li> <li>13</li> <li>14</li> <li>14</li> <li>15</li> <li>14</li> <li>15</li> <li>15</li> </ul> | ~ A5 99 Å<br>  ~ ∆; ;∆ x, x <sup>1</sup> Styles | Attach Link Signature R                      | Cord Deble v                               | Apps Polls V    | fiva Loo                | Dictate        | High Lor                  | sensitivity Switch    | 1 to plain Print         | Save Save                                        | Schedulin 2                                  | Check                                  | Autor                     |
| <b>*</b>             | Clipboard                                                 | Basic Text                                                                                                    | Styles                                          | Inter Contract                               | w race of                                  | lnsi<br>Add-irs | ognes compone<br>Colaio | borate Voice   | importance import<br>Tage | ance b<br>Fo          | ext draft<br>ormat Print | Keep it inclusiv                                 | pol                                          | access                                 | ty opt                    |
| <b>8</b> × 1         | Favorites                                                 | Patricia Hinck Automati     Send                                                                                                    | itic reply: Dear Colleague, Th                  | ank you for your email. Ple                  | ease contact one of t                      | the following p | ersons if you ha        | have questions | Show more                 |                       |                          | Let us make su<br>practices. We'll<br>directions | e that your file folk<br>help you fix issues | ows accessibility<br>quickly with easy | best<br>//to-follow       |
| *                    | Camtasia                                                  |                                                                                                    | o Basic (Post of )                              |                                              |                                            |                 |                         |                |                           |                       |                          | airections or re                                 | womendations                                 |                                        |                           |
| -<br>(77)            | ➢ Sent Items                                              | To Janelle Williams                                                                                                    | A Patricia Hindk X                              |                                              |                                            |                 |                         |                |                           |                       |                          |                                                  |                                              |                                        | Bee                       |
| 65                   | Drafts 90                                                 | Workshop calandar                                                                                                    |                                                 |                                              |                                            |                 |                         |                |                           |                       |                          |                                                  |                                              | Draft raused -*                        | 12:45 PM                  |
|                      | P From Janelle 4                                          | Hello team                                                                                                    |                                                 |                                              |                                            |                 |                         |                |                           |                       |                          |                                                  |                                              | vien sevel 80                          | 10-07 610                 |
| ~ 1                  | Folders                                                   | Please the following table                                                                                                    | le of <u>training sessions</u> , an             | d inform of any possible                     | a double-booking fo                        | or the Training | Services Lab            | b.             |                           |                       |                          |                                                  |                                              |                                        |                           |
| >                    | Inbox 8395                                                | Trai                                                                                                    | ining :                                         | Servic                                       | ces i                                      |                 |                         |                |                           |                       |                          |                                                  |                                              |                                        |                           |
| >                    | Drafts 90 Sent Items                                      | Office of Equity                                                                                                    | / and Engagemen                                 | nt Southweste                                | ern College                                |                 |                         |                |                           |                       |                          |                                                  |                                              |                                        |                           |
| >                    | Deleted Items 2670                                        | Camtasia Part 1<br>Camtasia Part 2                                                                                                    | 64-242B<br>64-242P                              | 8 Wednesday   March<br>8 Friday   March 7 20 | h 5, 2025   2:00pm-                        | 1-4:00pm        |                         |                |                           |                       |                          |                                                  |                                              |                                        |                           |
|                      | Co Junk Email 120                                         | Snagit<br>Record and Edit your Vic                                                                                                    | 64-2428<br>ideos 64-2428                        | Monday   March 10,<br>Wednesday   March 10,  | 0, 2025   11:00am-1<br>h 12, 2025   10:00a | 1:00pm<br>am-   |                         |                |                           |                       |                          |                                                  |                                              |                                        |                           |
| > 1                  | Archive                                                   | Outlook Promising Pract                                                                                                    | ctices 64-242B                                  | 12:00pm<br>3 Friday   March 14, 2            | 2025   3:00pm-5:00                         | 0pm             |                         |                |                           |                       |                          |                                                  |                                              |                                        |                           |
|                      | Commtouch Junk                                            | Microsoft 365 (formerly                                                                                                    | y Office 365) 64-242B                           | Monday   March 21                            | , 2025   10:00am-1                         | 12:00pm         |                         |                |                           |                       |                          |                                                  |                                              |                                        |                           |
|                      | Data in the                                               | Allia                                                                                                    |                                                 | Figure                                       | e 2 Out                                    | tlook           | for th                  | he We          | eb.                       |                       |                          |                                                  |                                              |                                        |                           |
|                      |                                                           |                                                                                                    |                                                 | 0.11                                         |                                            |                 |                         |                |                           |                       |                          |                                                  |                                              |                                        |                           |
| SW                   | C Outloo                                                  | ook Q s                                                                                                    | Search                                          |                                              |                                            |                 |                         |                |                           |                       |                          |                                                  |                                              |                                        |                           |
|                      | ⊟ Home \                                                  | View Help 1                                                                                                    | Message Inser                                   | rt Format text                               | t Draw                                     | Options         |                         |                |                           |                       |                          |                                                  |                                              |                                        |                           |
|                      | 12 52                                                     |                                                                                                    | Show Bcc                                        | Request deliv                                | very receipt                               | 0               | J                       | 8              | ĉ l                       | ъ T                   | n la                     | ล ↓                                              | A                                            | <b>1</b>                               |                           |
|                      | Editor Check                                              | Start mail                                                                                                    | Show Cc                                         | Request read                                 | d receipt                                  | ŏ<br>High       | Low                     |                | Encrypt Pr                | _ب<br>int Switch to   | plain Sa                 | U<br>ave Save                                    | Auto form                                    | at More                                |                           |
|                      | ~ accesbility                                             | send merge                                                                                                    | Show From                                       | Disallow read                                | g g                                        | importance      | e importano<br>Tagi     | ce 🗸           | ✓ di<br>Pi                | aft text<br>int Forma | t dr                     | aft as<br>Save                                   | options<br>Opti                              | options                                |                           |
| Keep it              | t inclusive.                                              | A. 10. 10. 10. 10. 10. 10.                                                                                                    |                                                 |                                              |                                            |                 |                         |                |                           |                       |                          |                                                  |                                              |                                        |                           |
| Let us r<br>practice | make sure that your file f<br>es. We'll help you fix issu | e ronows accessibility bes<br>isues quickly with easy-to                                                                                       | o-follow                                        |                                              |                                            |                 |                         |                |                           |                       |                          |                                                  |                                              |                                        |                           |
| urectio              | Poins or recommendations                                  | 10                                                                                                    | To vanelle V                                    | Williams × OF                                | Patricia Hinck                             | ×               |                         |                |                           |                       |                          |                                                  |                                              |                                        |                           |
| •                    | 🗂 Camtasia                                                | 6                                                                                                    | Cc Ana Gub                                      | pach ×                                       |                                            |                 |                         |                |                           |                       |                          |                                                  |                                              |                                        |                           |
| <u>99</u>            | ➢ Sent Items                                              |                                                                                                    |                                                 |                                              |                                            |                 |                         |                |                           |                       |                          |                                                  |                                              |                                        |                           |
| 00                   | Drafts                                                    | 90 Wor                                                                                                    | orkshop calendar                                |                                              |                                            |                 |                         |                |                           |                       |                          |                                                  |                                              |                                        |                           |
|                      | 🛈 Deleted Item                                            | ems 2670 Hel                                                                                                    | ello team,                                      |                                              |                                            |                 |                         |                |                           |                       |                          |                                                  |                                              |                                        |                           |
|                      | 🗋 From Janelle                                            | lle 4                                                                                                    | ase the following                               | table of training                            | g sessione o                               | and inform      | n of any n              | nossible d     | ouble-book                | ing for the Tro       | ining Son                | vices Lab                                        |                                              |                                        |                           |
|                      | <ul> <li>aortiz@swccd</li> </ul>                          | d.edu                                                                                                    |                                                 |                                              | <u>a accarona</u> , a                      | <b>.</b>        | or any p                | possible d     |                           | ing for the fla       |                          |                                                  |                                              |                                        |                           |
|                      |                                                           | 8395                                                                                                    | Ira                                             | a1 N 1                                       | ng                                         | <b>3</b> 6      | rv                      | '1C            | es                        |                       |                          |                                                  |                                              |                                        |                           |
|                      | ======================================                    | ° ° ° ° ° ° ° ° ° ° ° ° ° ° ° ° ° ° °                                                                                                    | Office of Eq                                    | uity and Er                                  | ngagem                                     | ent             | South                   | nwester        | n Colle                   | ge                    |                          |                                                  |                                              |                                        |                           |
|                      | Drafts                                                    | 90                                                                                                    | amtasia Dart 1                                  |                                              | 64.242                                     | 2B \\//         | edneeder                | v   Maroh 5    | 2025 1 2:0                | 00m-4:000m            | _                        |                                                  |                                              |                                        |                           |
|                      | > 🆻 Sent Items                                            | Ca                                                                                                    | amtasia Part 2                                  |                                              | 64-242                                     | 2B Fri          | iday   Mar              | rch 7, 202     | 5   1:00pm-               | 3:00pm                |                          |                                                  |                                              |                                        |                           |
|                      | > 🔟 Deleted Item                                          | ems 2670 Sr                                                                                                    | nagit                                           | ur Videos                                    | 64-242                                     | 2B Mo           | onday   Ma              | farch 10, 2    | 025   11:00               | am-1:00pm             | _                        |                                                  |                                              |                                        |                           |
|                      | 🔁 Junk Email                                              | 120                                                                                                    | Soord and Edit yo                               |                                              | 04-242                                     | 12              | :00pm                   | y march i      | 2, 2023   10              |                       |                          |                                                  |                                              |                                        |                           |
|                      | > 🖻 Archive                                               | OL                                                                                                    | outlook Promising                               | Practices                                    | 64-242                                     | 2B Fri          | iday   Mar              | rch 14, 20:    | 25   3:00pm               | -5:00pm               | _                        |                                                  |                                              |                                        |                           |
|                      | Notes                                                     | M                                                                                                    | 10103011 000 (1011                              | monty Office 365                             | 04-242                                     |                 | anday   Mi              | 10101121,2     | .020110.00                | ami12.00pm            |                          |                                                  |                                              |                                        |                           |
|                      | Commtouch                                                 | ch Junk                                                                                                    | <u>ık</u>                                       |                                              |                                            |                 |                         |                |                           |                       |                          |                                                  |                                              |                                        |                           |
|                      | Conversation                                              | ion Histo                                                                                                    | humble service,                                 |                                              |                                            |                 |                         |                |                           |                       |                          |                                                  |                                              |                                        |                           |
|                      | PD Infected                                               | And<br>Trai                                                                                                    | are Ortiz<br>aining Services Co                 | oordinator                                   |                                            |                 |                         |                |                           |                       |                          |                                                  |                                              |                                        |                           |
|                      |                                                           | Sou                                                                                                    | uthwestern Colle                                | e                                            |                                            |                 |                         |                |                           |                       |                          |                                                  |                                              |                                        |                           |
|                      |                                                           |                                                                                                    |                                                 | Figure                                       | 3 Outl                                     | ook (           | new                     | versi          | on).                      |                       |                          |                                                  |                                              |                                        |                           |
|                      |                                                           |                                                                                                    |                                                 |                                              |                                            |                 |                         |                |                           |                       |                          |                                                  |                                              |                                        |                           |

| <ol> <li>For the continuation of this guide, we will<br/>use the Outlook desktop version<br/>application. Once the button is clicked,<br/>the following Accessibility Assistant pane<br/>will open on the right-side of the screen,<br/>and it will highlight any issues found.</li> </ol> | Accessibility Assistant $\checkmark$ X<br>Keep going!<br>Fix the remaining issues in the document to<br>make it accessible to everyone. |  |
|----------------------------------------------------------------------------------------------------|----------------------------------------------------------------------------------------------------|--|
|                                                                                                    | Hard-to-read text contrast                                                                                                    |  |
|                                                                                                    | Media and Illustrations                                                                                                    |  |
|                                                                                                    | Missing alt text 1                                                                                                    |  |
|                                                                                                    | Missing table header 🔹                                                                                                    |  |
|                                                                                                    | Use of merged or split cells                                                                                                    |  |
|                                                                                                    | No headings in document                                                                                                    |  |
|                                                                                                    | Document Access                                                                                                    |  |
|                                                                                                    | Kestricted access                                                                                                    |  |
|                                                                                                    | Tell us what you think ① Learn about accessibility                                                                                      |  |
|                                                                                                    | Settings                                                                                                    |  |

| <ol> <li>For any "Missing alt text" issues provide a<br/>description of what the image is. Try to be<br/>accurate but concise.</li> </ol>                                                                                                    | Missing alt text<br>How would you describe this object and its<br>context to someone who is blind or low vision?<br>(1-2 detailed sentences recommended)<br>Enter image description<br>Save<br>Save<br>Mark as decorative<br>Learning tip |
|----------------------------------------------------------------------------------------------------|----------------------------------------------------------------------------------------------------|
| 4. For tables, it is essential that tables<br>contain column headers (and row headers<br>when applicable) which must be the first<br>row (or the first column). These can be<br>missed by the "Check Accessibility"<br>feature, so it may be a manual process. | Tables         Missing table header         Use of merged or split cells         Figure 4 Accessibility checker passes table header row.                                                                                                  |

|                                                                                                    | Subject Workshop<br>Hello team,                                                                                                    | <u>I</u> nsert<br><u>D</u> elete Cell<br>∰ Split Cells.                                                                                                    | Insert Columns to the Left         Is         Insert Columns to the Right            Insert Rows Above                                                                                                    |
|----------------------------------------------------------------------------------------------------|----------------------------------------------------------------------------------------------------|----------------------------------------------------------------------------------------------------|----------------------------------------------------------------------------------------------------|
|                                                                                                    | Please the following table of <u>training</u> :                                                                                                    | <u>B</u> order Sty<br>↓↓ Te <u>x</u> t Direct                                                                                                    | les   > ☐ Insert Rows <u>B</u> elow e Training S<br>tion                                                                                                    |
|                                                                                                    | Traini                                                                                                    | Table Prop                                                                                                    | rvices                                                                                                    |
|                                                                                                    | F Office of Equity and E                                                                                                    | ල L <u>i</u> nk                                                                                                    | > outnwestern College                                                                                                    |
|                                                                                                    | Camtasia Part 1                                                                                                    | 04-242D                                                                                                    | vveonesday   March 5, <u>2025</u>   2:00pm-4:00pm                                                                                                    |
|                                                                                                    | Snagit                                                                                                    | Aptos (Body ~) 1                                                                                                    | 1 → A^ A I = ~ = ~   = ~   = ~   = ~   = ~   = ~   = ~   = ~   = ~   = ~   = ~   = ~   = ~   = ~   = ~   = ~   = ~   = ~   = ~   = ~   = ~   = ~   = ~   = ~   = ~   = ~   = ~   = ~   = ~   = ~   = ~   = ~   = ~   = ~   = ~   = ~   = ~   = ~   = ~   = ~   = ~   = ~   = ~   = ~   = ~   = ~   = ~   = ~   = ~   = ~   = ~   = ~   = ~   = ~   = ~   = ~   = ~   = ~   = ~   = ~   = ~   = ~   = ~   = ~   = ~   = ~   = ~   = ~   = ~   = ~   = ~   = ~   = ~   = ~   = ~   = ~   = ~   = ~   = ~   = ~   = ~   = ~   = ~   = ~   = ~   = ~   = ~   = ~   = ~   = ~   = ~   = ~   = ~   = ~   = ~   = ~   = ~   = ~   = ~   = ~   = ~   = ~   = ~   = ~   = ~   = ~   = ~   = ~   = ~   = ~   = ~   = ~   = ~   = ~   = ~   = ~   = ~   = ~   = ~   = ~   = ~   = ~   = ~   = ~   = ~   = ~   = ~   = ~   = ~   = ~   = ~   = ~   = ~   = ~   = ~   = ~   = ~   = ~   = ~   = ~   = ~   = ~   = ~   = ~   = ~   = ~   = ~   = ~   = ~   = ~   = ~   = ~   = ~   = ~   = ~   = ~   = ~   = ~   = ~   = ~   = ~   = ~   = ~   = ~   = ~   = ~   = ~   = ~   = ~   = ~   = ~   = ~   = ~   = ~   = ~   = ~   = ~   = ~   = ~   = ~   = ~   = ~   = ~   = ~   = ~   = ~   = ~   = ~   = ~   = ~   = ~   = ~   = ~   = ~   = ~   = ~   = ~   = ~   = ~   = ~   = ~   = ~   = ~   = ~   = ~   = ~   = ~   = ~   = ~   = ~   = ~   = ~   = ~   = ~   = ~   = ~   = ~   = ~   = ~   = ~   = ~   = ~   = ~   = ~   = ~   = ~   = ~   = ~   = ~   = ~   = ~   = ~   = ~   = ~   = ~   = ~   = ~   = ~   = ~   = ~   = ~   = ~   = ~   = ~   = ~   = ~   = ~   = ~   = ~   = ~   = ~   = ~   = ~   = ~   = ~   = ~   = ~   = ~   = ~   = ~   = ~   = ~   = ~   = ~   = ~   = ~   = ~   = ~   = ~   = ~   = ~   = ~   = ~   = ~   = ~   = ~   = ~   = ~   = ~   = ~   = ~   = ~   = ~   = ~   = ~   = ~   = ~   = ~   = ~   = ~   = ~   = ~   = ~   = ~   = ~   = ~   = ~   = ~   = ~   = ~   = ~   = ~   = ~   = ~   = ~   = ~   = ~   = ~   = ~   = ~   = ~   = ~   = ~   = ~   = ~   = ~   = ~   = ~   = ~   = ~   = ~   = ~   = ~   = ~   = ~   = ~   = ~   = ~   = ~   = ~   = ~   = ~   = ~   = ~   = ~   = ~   = ~   = ~   = |
|                                                                                                    | Record and Edit your Videos                                                                                                    | B I ≡ 4                                                                                                    | · <u>A</u> · <u>A</u> · <u>→</u> · <del>→</del> · <del>→</del> · <del>→</del> Insert Delete n-12:00pm                                                                                                    |
|                                                                                                    | Outlook Promising Practices                                                                                                    | 04 2420                                                                                                    | τησαγ <u>τιατού τ<del>α</del>, <u>εσεσ</u>τοιοσρία σισσρ</u>                                                                                                    |
|                                                                                                    | Microsoft 365 (formerly Office 365)                                                                                                    | 64-242B                                                                                                    | Monday   March 21, <u>2025</u>   10:00am-12:00pm                                                                                                    |
|                                                                                                    | Figure 5 Ma                                                                                                    | nually inser                                                                                                    | ting top row for headers.                                                                                                    |
|                                                                                                    |                                                                                                    | _                                                                                                    |                                                                                                    |
|                                                                                                    | Торіс                                                                                                    | Room                                                                                                    | Date                                                                                                    |
|                                                                                                    | Topic<br>Camtasia Part 1                                                                                                    | Room<br>64-242B                                                                                                    | Date<br>Wednesday   March 5, <u>2025</u>   2:00pm-4:00pm                                                                                                    |
|                                                                                                    | Topic<br>Camtasia Part 1<br>Camtasia Part 2                                                                                                    | Room<br>64-242B<br>64-242B                                                                                                    | Date           Wednesday   March 5, 2025   2:00pm-4:00pm           Friday   March 7, 2025   1:00pm-3:00pm                                                                                                    |
|                                                                                                    | Topic<br>Camtasia Part 1<br>Camtasia Part 2<br>Snagit                                                                                                    | Room           64-242B           64-242B           64-242B           64-242B           64-242B                                                                                                    | Date           Wednesday   March 5, 2025   2:00pm-4:00pm           Friday   March 7, 2025   1:00pm-3:00pm           Monday   March 10, 2025   11:00am-1:00pm           Wodnesday   March 10, 2025   11:00am-1:00pm                                                                                                    |
|                                                                                                    | Camtasia Part 1<br>Camtasia Part 2<br>Snagit<br>Record and Edit your Videos                                                                                                    | Room           64-242B           64-242B           64-242B           64-242B           64-242B           64-242B           64-242B                                                                                                    | Date           Wednesday   March 5, 2025   2:00pm-4:00pm           Friday   March 7, 2025   1:00pm-3:00pm           Monday   March 10, 2025   1:00am-1:00pm           Wednesday   March 12, 2025   10:00am-12:00pm           Eriday   March 14, 2025   3:00pm 5:00pm                                                                                                    |
|                                                                                                    | Topic<br>Camtasia Part 1<br>Camtasia Part 2<br>Snagit<br>Record and Edit your Videos<br>Outlook Promising Practices<br>Microsoft 365 (formerly Office 365)                                                    | Room           64-242B           64-242B           64-242B           64-242B           64-242B           64-242B           64-242B           64-242B           64-242B           64-242B                                                                                                    | Date           Wednesday   March 5, 2025   2:00pm-4:00pm           Friday   March 7, 2025   1:00pm-3:00pm           Monday   March 10, 2025   11:00am-1:00pm           Wednesday   March 12, 2025   10:00am-12:00pm           Friday   March 14, 2025   3:00pm-5:00pm           Monday   March 21, 2025   10:00am-12:00pm                                                                                                    |
|                                                                                                    | Topic<br>Camtasia Part 1<br>Camtasia Part 2<br>Snagit<br>Record and Edit your Videos<br>Outlook Promising Practices<br>Microsoft 365 (formerly Office 365)                                                    | Room           64-242B           64-242B           64-242B           64-242B           64-242B           64-242B           64-242B           64-242B           64-242B           64-242B           64-242B           64-242B           64-242B                                                                                                    | Date           Wednesday   March 5, 2025   2:00pm-4:00pm           Friday   March 7, 2025   1:00pm-3:00pm           Monday   March 10, 2025   1:00am-1:00pm           Wednesday   March 12, 2025   10:00am-12:00pm           Friday   March 14, 2025   3:00pm-5:00pm           Monday   March 21, 2025   10:00am-12:00pm                                                                                                    |
|                                                                                                    | Topic         Camtasia Part 1         Camtasia Part 2         Snagit         Record and Edit your Videos         Outlook Promising Practices         Microsoft 365 (formerly Office 365)         Figure 6 New | Room           64-242B           64-242B           64-242B           64-242B           64-242B           64-242B           64-242B           64-242B           64-242B           64-242B           64-242B           64-242B           64-242B           64-242B                                                                                                    | Date           Wednesday   March 5, 2025   2:00pm-4:00pm           Friday   March 7, 2025   1:00pm-3:00pm           Monday   March 10, 2025   1:00am-1:00pm           Wednesday   March 12, 2025   10:00am-12:00pm           Friday   March 14, 2025   3:00pm-5:00pm           Monday   March 21, 2025   10:00am-12:00pm           Monday   March 21, 2025   10:00am-12:00pm                                                                                                    |
|                                                                                                    | Topic<br>Camtasia Part 1<br>Camtasia Part 2<br>Snagit<br>Record and Edit your Videos<br>Outlook Promising Practices<br>Microsoft 365 (formerly Office 365)<br><i>Figure 6 New</i>                             | Room           64-242B           64-242B           64-242B           64-242B           64-242B           64-242B           64-242B           64-242B           64-242B           64-242B           64-242B           64-242B           64-242B           64-242B           64-242B           64-242B                                                                                                    | Date           Wednesday   March 5, 2025   2:00pm-4:00pm           Friday   March 7, 2025   1:00pm-3:00pm           Monday   March 10, 2025   1:00am-1:00pm           Wednesday   March 12, 2025   10:00am-12:00pm           Friday   March 14, 2025   3:00pm-5:00pm           Monday   March 21, 2025   10:00am-12:00pm           Monday   March 21, 2025   10:00am-12:00pm                                                                                                    |
| 5. When creating links on e-mails, avoid copying and pasting links directly from                                                                                                    | Topic<br>Camtasia Part 1<br>Camtasia Part 2<br>Snagit<br>Record and Edit your Videos<br>Outlook Promising Practices<br>Microsoft 365 (formerly Office 365)<br><i>Figure 6 New</i>                             | Room           64-242B           64-242B                                                                                                    | Date           Wednesday   March 5, 2025   2:00pm-4:00pm           Friday   March 7, 2025   1:00pm-3:00pm           Monday   March 10, 2025   1:00am-1:00pm           Wednesday   March 12, 2025   10:00am-12:00pm           Friday   March 14, 2025   3:00pm-5:00pm           Monday   March 21, 2025   10:00am-12:00pm           Monday   March 21, 2025   10:00am-12:00pm           Monday   March 21, 2025   10:00am-12:00pm                                                                                                    |
| 5. When creating links on e-mails, avoid<br>copying and pasting links directly from<br>Google, YouTube, and comparable sites.<br>Instead use action words/phrases that<br>indicate what the result will be. Some | Topic         Camtasia Part 1         Camtasia Part 2         Snagit         Record and Edit your Videos         Outlook Promising Practices         Microsoft 365 (formerly Office 365)         Figure 6 New | Room           64-242B           64-242B           64-24A           64-24A           64-24A           64-24A           64-24A           64-24A           64-24A           64-24A <th>Date         Wednesday   March 5, 2025   2:00pm-4:00pm         Friday   March 7, 2025   1:00pm-3:00pm         Monday   March 10, 2025   1:00am-1:00pm         Wednesday   March 12, 2025   10:00am-12:00pm         Friday   March 14, 2025   3:00pm-5:00pm         Monday   March 21, 2025   10:00am-12:00pm         Monday   March 21, 2025   10:00am-12:00pm         Mond</th> | Date         Wednesday   March 5, 2025   2:00pm-4:00pm         Friday   March 7, 2025   1:00pm-3:00pm         Monday   March 10, 2025   1:00am-1:00pm         Wednesday   March 12, 2025   10:00am-12:00pm         Friday   March 14, 2025   3:00pm-5:00pm         Monday   March 21, 2025   10:00am-12:00pm         Monday   March 21, 2025   10:00am-12:00pm         Mond                                                                                                    |

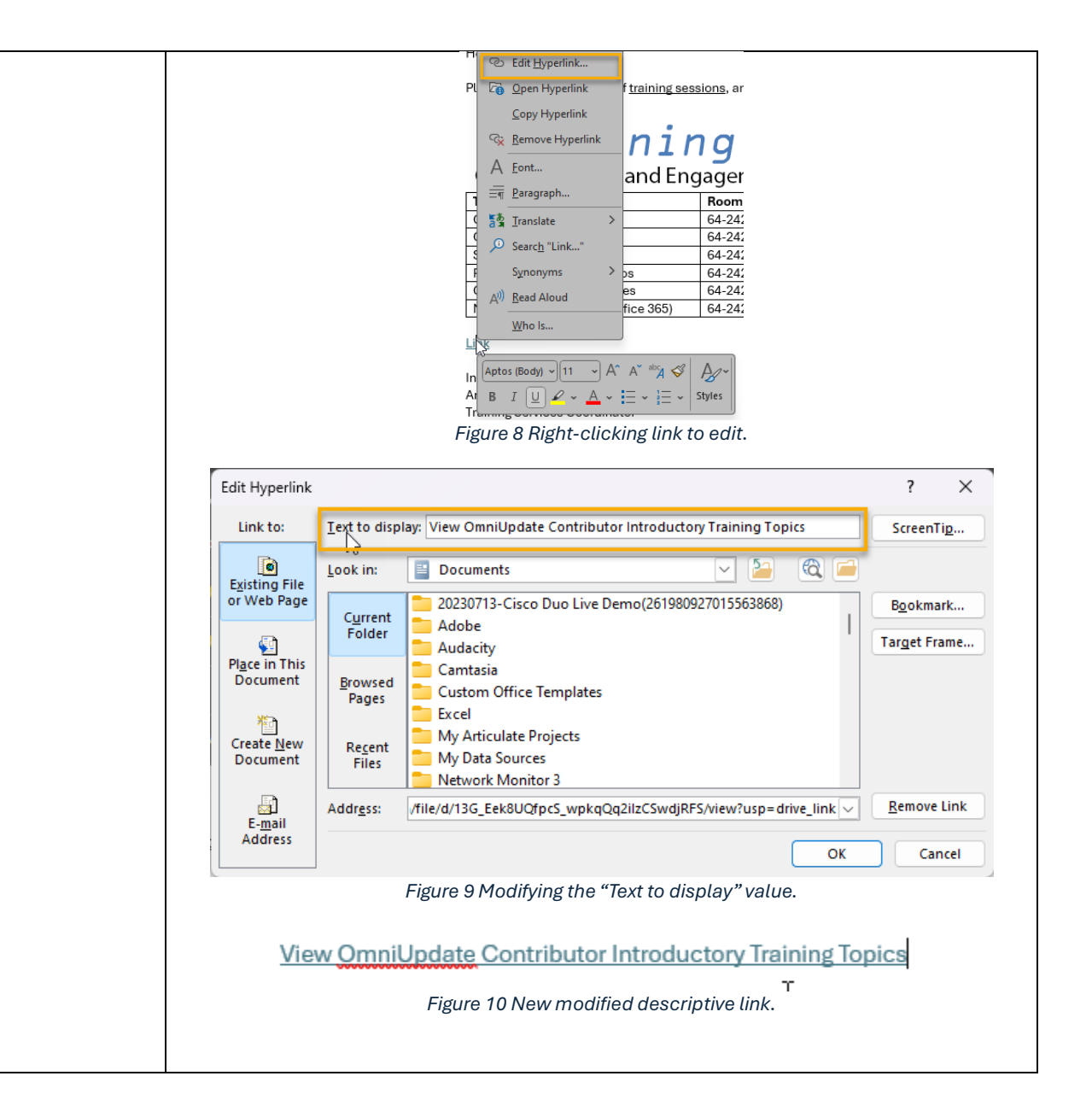